## **M** winmostar tutorial

# GAMESS Redox Potential Calculation

V11.6.5

16 March 2024 X-Ability Co., Ltd.

# **About This Manual**

- This manual is a tutorial demonstrating use cases for Winmostar V11.
- For those using Winmostar V11 for the first time, please consult <u>Beginner's Guide</u>.
- For those who wish to explore the details of each feature, please refer to <u>Winmostar User Manual.</u>
- Those who wish to practice the contents of this manual are encouraged to attend a training session.
  - <u>Winmostar Introductory Training Session</u>: This guide only introduces the operation methods of the Basic Tutorial.
  - <u>Winmostar Basic Training Session</u>: We will cover the theoretical background, explanations on interpreting results, operational methods of the Basic Tutorial, and procedures for some tutorials beyond the basic level.
  - <u>Individual Training Session</u>: You can freely customize the training content according to your preferences.
- If you are unable to proceed with the operations as outlined in this manual, please first consult <u>Frequently asked questions</u>.
- If your issue is not resolved through the Frequently Asked Questions, for the purpose of information accumulation and management, please contact us using <u>Contact page</u>. Attach files generated at the time of the issue and provide steps to reproduce the problem.
- The copyright for this document is held by X-Ability Co., Ltd. Any copying or duplication of the content in any form without the express permission of X-Ability Co., Ltd. is strictly prohibited.

### **Overview**

Using GAMESS with the SMD method to include solvent effects, this tutorial calculates the redox potential of C<sub>6</sub>H<sub>6</sub> (benzene)/C<sub>6</sub>H<sub>6</sub><sup>+</sup> in acetonitrile solution at 25°C, referencing the Ag/AgCl electrode, at the R3LYP/6-311G \* level. The SMD method, applied to the optimized structure in vacuum, first involves structure optimization in vacuum, followed by vibrational calculations including solvent effects to compute the free energy. The redox potential is then determined based on Nernst's equation.

$$E_{0/1} = -\left(\frac{G(\text{reduced}) - G(\text{oxidized})}{n_{e}F}\right) - E_{\text{ABS}}(\text{REF})$$

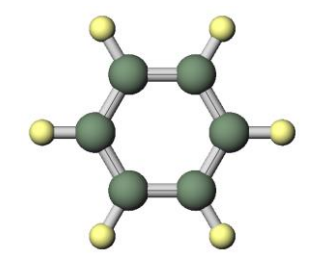

G(reduced): Gibbs Free Energy of C6H6

G(oxidized): Gibbs Free Energy of C<sub>6</sub>H<sub>6</sub>+

EABS (REF): Reference Electrode Potential (Ag/AgCl) (Using Experimental Values)

ne: Total Number of Transferred Electrons F: Faraday's Constant

#### Note:

 $\cdot$  The calculated redox potential values are influenced by the choice of functional, basis set, and solvent model.

• The calculation formula and the sign of terms may differ according to the literature.

• Attention must be paid to the measurement method and uncertainties of the experimental redox potential values used for comparison.

# **Operating Modes of Winmostar V11**

V11 offers two operating modes: **Project Mode** and **File Mode**. This manual focuses on operations in Project Mode. For operations in File Mode, please refer to tutorial for version 10.

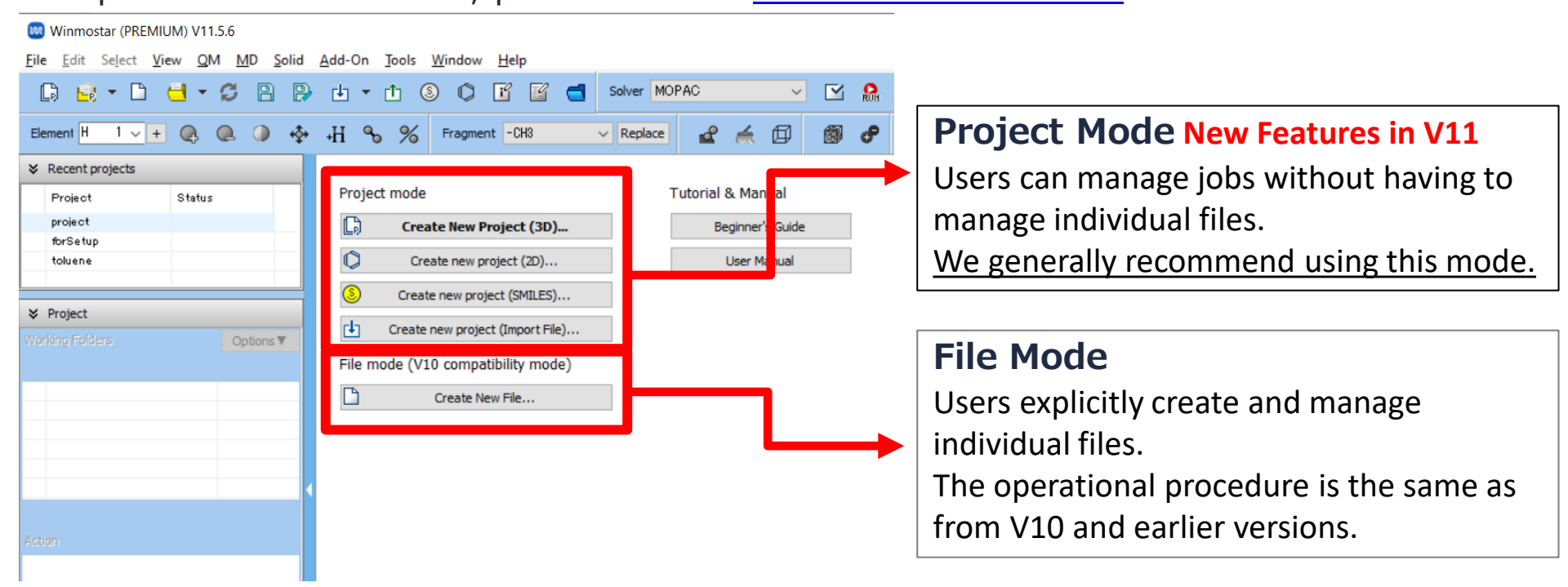

When creating a continuation job, in file mode or versions prior to V10, it is necessary to display the final structure of the original job each time. However, in project mode, the final structure is automatically carried over.

# A. Modeling of the System

- A. Launch Winmostar and click **Create New Project (3D)**. If Winmostar is already open, click on **File | Close** first.
- B. Enter 'redox potential' as Project name and click Save.

|                                        | 🔯 Winmostar (ELITE) V11.6.5 |                       |                                    |  |
|----------------------------------------|-----------------------------|-----------------------|------------------------------------|--|
|                                        | File Edit Sele              | act View QM MD Solid  | Add-On Tools Window Help           |  |
|                                        | 🕞 🔒 👻                       |                       | 🕨 🛨 💼 🕲 💭 📝 💕 📹 Solve              |  |
|                                        | Element H 1                 | <u>∨</u> + @ @ @ ∳    | →H % % Fragment -CH3 V Re          |  |
|                                        | ℅ Recent project            | ts                    |                                    |  |
|                                        | Project                     | Status                | Project mode                       |  |
|                                        |                             |                       | Create New Project (3D)            |  |
|                                        |                             |                       | Create new project (2D)            |  |
|                                        |                             |                       | Create new project (SMILES)        |  |
|                                        | Working Folders             | Options V             | Create new project (Import File)   |  |
|                                        | Name                        | Status                | File mode (V10 compatibility mode) |  |
| 🕺 New project                          |                             |                       | — ×                                |  |
| Project name                           |                             | redox_potential       |                                    |  |
| Location                               | trary folder                | C:¥winmos11¥UserData  | Browse                             |  |
| ◯Last                                  | opened folder               | C:¥winmos11¥UserData  |                                    |  |
| OUser                                  | Data folder                 | C:¥winmos11¥UserData¥ |                                    |  |
| O Users¥Public folder C:¥Users¥Public¥ |                             | C:¥Users¥Public¥      |                                    |  |
|                                        |                             |                       |                                    |  |
| Description (Optional)                 |                             |                       |                                    |  |
|                                        |                             |                       |                                    |  |
|                                        |                             |                       | Save                               |  |

# A. Modeling of the System

A. Select -C6H5 from Fragment at the top of Main Window, and click Replace once

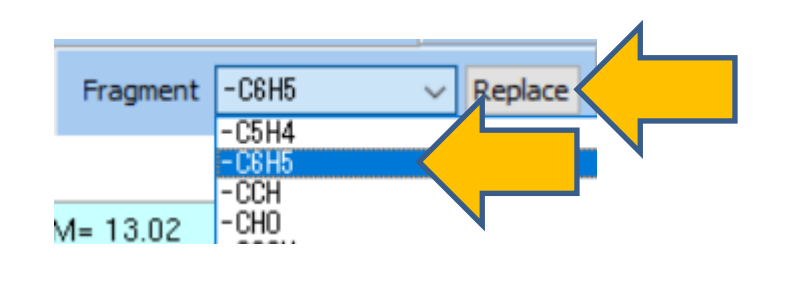

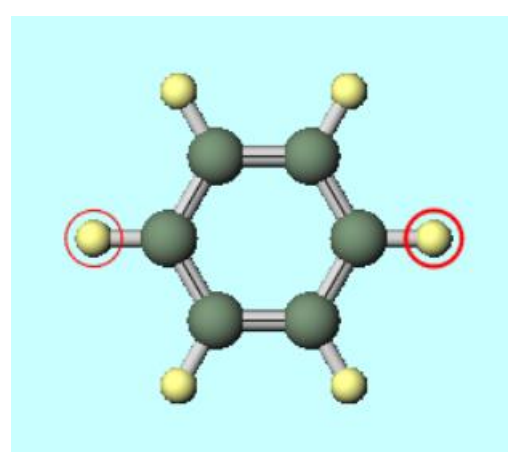

### **B.** Calculation Settings (Structure Optimization + Free Energy Calculation: Zero-valent)

- A. Select **GAMESS** from **Solver**, and click **Workflow Setup** button.
- B. Change **Basis set** of **1st job** to '**6-311G**\*', and click **+** button next to **# of jobs** to add **2nd job**.
- C. Change **Task** of **2nd job** to '**IR**', uncheck '**Same conditions as previous jobs**', and change **Solvent** to '**CH3CN(SMD)**'.

| 🚾 GA     | MESS Workflow Setup       |                            |                            |              | - • ×             |
|----------|---------------------------|----------------------------|----------------------------|--------------|-------------------|
| Preset   | Optimize                  | ~                          | (modified)                 | -            | # of Jobs: +      |
|          |                           |                            | Ena                        | ble paramete | er/structure scan |
| -1st job | )                         |                            |                            |              |                   |
| Task     | Optimize                  | <ul> <li>Method</li> </ul> | B3LYP(same as Gaus: $\vee$ | Basis set    | 6-31G*            |
| Charge   | e 0 ~                     | Multiplicity               | 1 ~                        | Solvent      | [None]            |
|          |                           |                            |                            |              | Details           |
|          |                           |                            |                            |              | Detailonn         |
| 2nd jol  |                           |                            |                            |              | + -               |
| Task     | IR                        | thod                       | B3LYP(same as Gaus: $\vee$ | Basis set    | 6-31G*            |
| Charge   | e 0 ~ 🔨                   | Miplicity                  | 1 ~                        | Solvent      | CH3CN (SMD)       |
| San      | me conditions as previous | job                        | previous job 🗸 🗸           |              |                   |
|          |                           |                            | -                          |              | Details           |
| Rese     | et Import                 | Export                     |                            |              | OK Cancel         |

#### C. Calculation Settings (Structure Optimization + Free Energy Calculation: Monovalent)

- A. Click + button next to # of jobs to add 3rd job, and change Task of 3rd job to 'Optimize'. Uncheck 'Same conditions as previous jobs', change Charge to '1', Multiplicity to '2', and Solvent to '[None]'.
- B. Click + button next to # of jobs to add 4th job, and change Task of 4th job to 'IR'. Uncheck 'Same conditions as previous jobs', and change Solvent to 'CH3CN(SMD)'. Click Details button and in GAMESS Keyword Setup window's Advanced tab, under \$FORCE, enter 'METHOD=SEMINUM' in Others (since analytic second derivatives are not supported for open-shell systems), and click OK button at the bottom right.
- C. Click **OK** button in **GAMESS Workflow Setup** window, set **# of Threads/MPI Proc** according to the computation machine in **Job Setting** window, and click **Run** button.

| 3rd job                                      | + -                          | Basic Advanced P2 Solvent IRC Comment Preview                               |
|----------------------------------------------|------------------------------|-----------------------------------------------------------------------------|
| Task Optimize B3LYP(same a Jause V Basis set | 6-31G* V                     | \$SYSTEM                                                                    |
| Charge 1 v plicity 2 v plicity 2 v           | [None]                       | TIMLIM         MWORDS         100         MEMDDI         V           Others |
|                                              |                              | \$SCF                                                                       |
|                                              | Details                      | ✓ DIRSCF □ DAMP CONV      ✓ Others                                          |
|                                              |                              | SGUESS                                                                      |
| 4th job                                      | + -                          | GUESS V Others                                                              |
| Task IR od B3LYP(same as Gaus: 🗸 Basis set   | 6-31G* ~                     | \$STATPT                                                                    |
| Charge 1 V Multiplicity 2 V Solvent          | CH3CN (SMD)                  | NSTEP 100 V OPTTOL V METHOD V HESS                                          |
|                                              |                              | HSSEND Others                                                               |
| Same conditions as                           |                              | SFORCE                                                                      |
|                                              | Details                      | TEMP Others METHOD=SEMINUM                                                  |
| winmostar Copyright 2008                     | -2023 X-Ability Co., Ltd. Po | wered by ChatGPT-4                                                          |

### **D.** Results Analysis (Calculation of Redox Potential)

A. After the status of work folders **work1 to work4** changes to **END**, click **work2\_GMS\_IR** in **Working Folders**, and click **Log(Extracted)** in **Action** (click on **Log** for the Professional Economy version). Extract the energy value starting with 'FINAL R-B3LYPV1R ENERGY IS' (the enthalpy at 0K, in Hartree units), and the value under column G for TOTAL (the correction value for Gibbs free energy at 25°C (=298.15K), in units of kJ/mol).

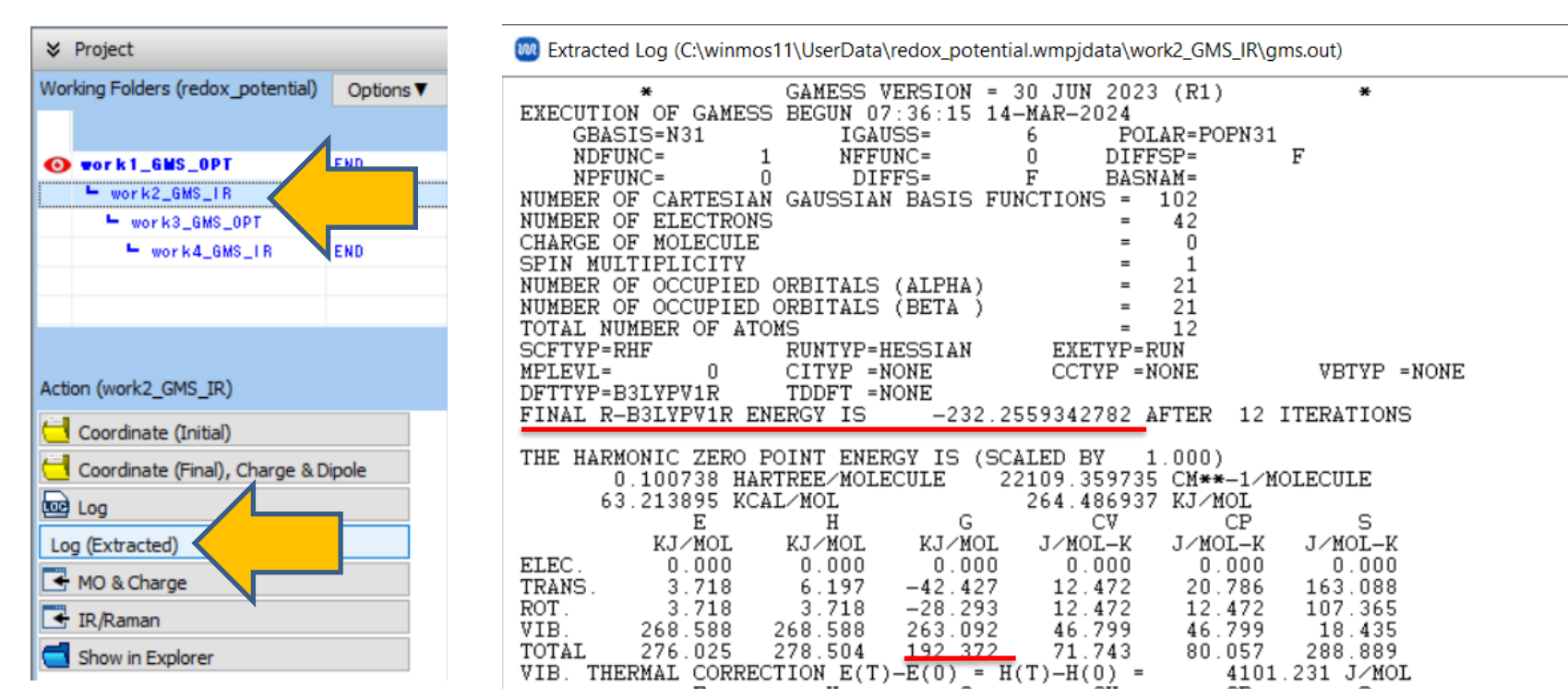

### **D. Results Analysis (Calculation of Redox Potential)**

A. Click **work4\_GMS\_IR** in **Working Folders** and click **Log(Extracted)** in **Action** (click **Log** for the Professional Economy version). Extract the energy value starting with the first 'FINAL U-B3LYPV1R ENERGY IS' (the enthalpy at 0K, in Hartree units) and the value under column G for TOTAL (the correction value for Gibbs free energy at 25°C (=298.15K), in units of kJ/mol). Since METHOD=SEMINUM is specified in \$FORCE, the structure is numerically altered slightly to compute the second derivative numerically. As a result, numerous lines of energy values will be displayed, but the energy of the original structure is the first value.

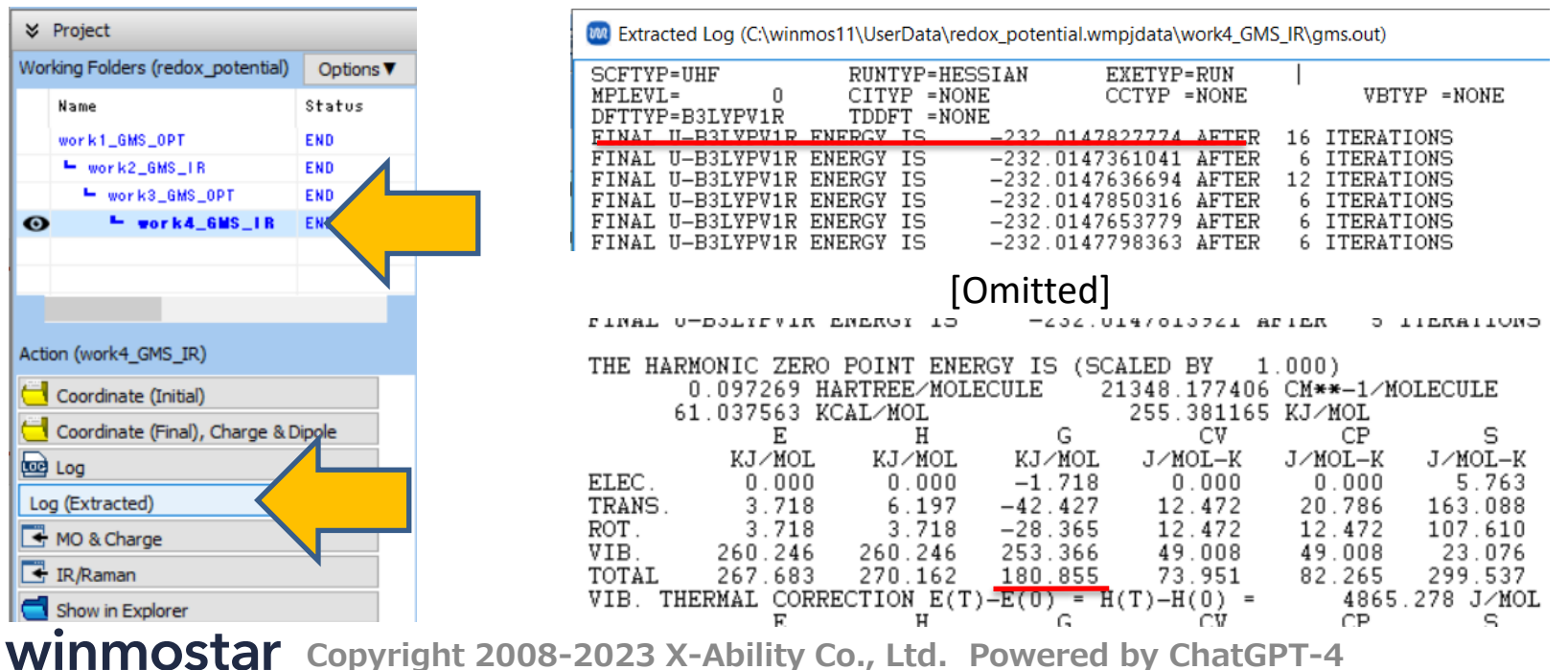

## **D. Results Analysis (Calculation of Redox Potential)**

• Following the procedure in this book, the redox potential is calculated to be 2.00 V from the formula below. Notably, an experimental value of 2.00 V is reported in reference [1]. **Tools | Unit Converter** was used for unit conversion.

$$E_{0/1} = -\left(\frac{G(\text{reduced}) - G(\text{oxidized})}{n_e F}\right) - E_{\text{ABS}}(\text{REF})$$

|                        | Interpretation                                                                   | In the Context of This tutorial                                                      |
|------------------------|----------------------------------------------------------------------------------|--------------------------------------------------------------------------------------|
| G(reduced)             | Zero-valent 'Enthalpy at 0K + Gibbs Free Energy<br>Correction at 25°C (298.15K)' | -232.236582 [hartree]<br>= -6.097370623E+005 [kJ/mol]<br>= -6.097370623E+008 [J/mol] |
| G(oxidized)            | Monovalent 'Enthalpy at 0K + Gibbs Free Energy<br>Correction at 25°C (298.15K)'  | -231.992531 [hartree]<br>= -6.090963065E+005 [kJ/mol]<br>= -6.090963065E+008 [J/mol] |
| n <sub>e</sub>         | Total number of transferred electrons                                            | 1                                                                                    |
| F                      | Faraday constant                                                                 | 96485.33289 [C mol <sup>-1</sup> ]                                                   |
| E <sub>ABS</sub> (REF) | Ag/AgClReference electrode(+0.199V(vs. SHE,25°C))                                | 4.639 [V] (25°C) [1]                                                                 |
| E <sub>0/1</sub>       | Redox Potential                                                                  | 2.00 [V]                                                                             |
|                        | [1] Handha                                                                       | ak of Electrochomistry, 6th Edition                                                  |

[1] Handbook of Electrochemistry, 6th Edition Winmostar Copyright 2008-2023 X-Ability Co., Ltd. Powered by ChatGPT-4

#### Supplement: Basis Set Dependency and Reference Electrodes

 In addition to B3LYP/6-311G\*, calculations at the B3LYP/6-31G\* level yielded potentials as follows, which slightly deviated from the experimental values using the commonly employed 6-31G\* basis set.

|                                  | Redox Potential [V] |
|----------------------------------|---------------------|
| Experimental Value [1]           | 2.00                |
| Calculated Value [B3LYP/6-31G*]  | 1.85                |
| Calculated Value [B3LYP/6-311G*] | 2.00                |

• This tutorial used the Ag/AgCl reference electrode for the experimental values of  $C_6H_6/C_6H_6^+$ , but if you wish to calculate values for other reference electrodes, use the following values at 25°C from reference [1].

| Reference Electrode | Redox Potential [V] |
|---------------------|---------------------|
| SHE                 | 4.44                |
| SCE                 | 4.6844              |
| Ag/AgCl             | 4.639               |

[1] Handbook of Electrochemistry, 6th Edition

# Finally

• For detailed information on each feature, please refer to Winmostar User Manual.

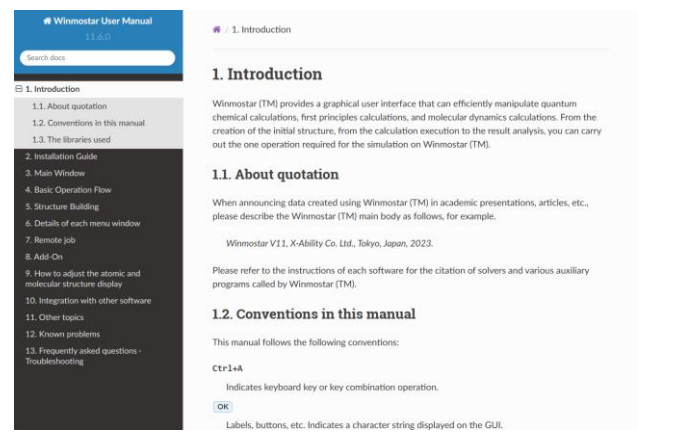

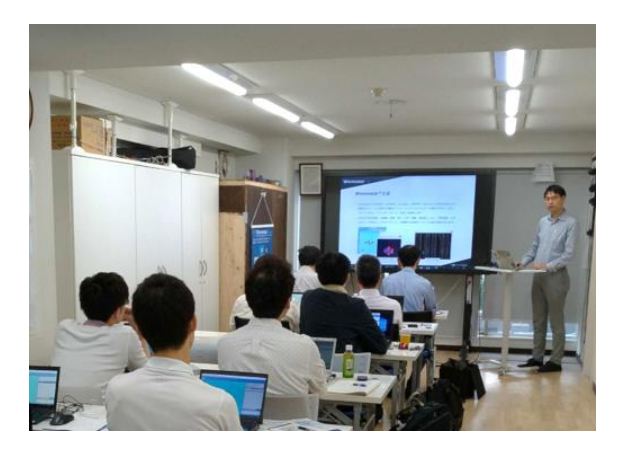

#### Winmostar User Manual

Scenes from Winmostar Training Session

- If you wish to practice the contents of this guide, please consider attending <u>Winmostar Introductory Training Session</u>, <u>Winmostar Basic Training Session</u>, or <u>Individual Training Session</u>. (See page 2 for details.)
- If you are unable to proceed as instructed in this guide, please first consult <u>Frequently asked questions</u>.
- If FAQs do not resolve your issue, for the purposes of information accumulation and management, please contact us through <u>Contact page</u>, detailing the steps to reproduce the issue and attaching any generated files at that time.